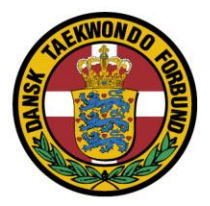

# Selve gradueringen.

Det er KUN personer, som har fået sat "gradueringsrettigheden", som kan udføre gradueringen.

Hvis du mangler rettigheden eller loginoplysninger, bedes klubformanden kontakte <u>sekretariatet@taekwondo.dk</u>.

Log ind i øverste højre hjørne.

Når du er er logget ind, kan du se de gradueringer som er "tilknyttet" dig.

#### Vælg menupunktet "Gradueringer" – tryk "Graduer". 🔁 🖅 (4) Facebo Graduering $\leftrightarrow \rightarrow$ O G A https://www.taeky □ ☆ ≵ 2 B Logget på som: Jan Jørgensen DANSK TAEKWONDO FORBUND Kontakt Q TAEKWONDO KALENDE BLOG START TAEKWONDO FOR KLUBBER FOR UDØVER FIND FORSIDE · MEDLEMSOMRÅDE · GRADUERINGER Gradueringer Medlemsområde Nedenfor listes alle aktuelle graduerings-arrangementer du har oprettet og kan graduere med for Info Klub profil Dato Titel Medlemmer Medlemmer 15-09-2018 Test\_Jan [Graduér] 4 Arrangementer Gradueringer Nyheder TILFØJ Log af Antal tilmeldte

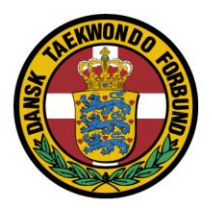

# Som beskrevet her (markeret tekst), kan du se bæltehistorik ved at klikke

### på navnet.

|                                                                                                    | KALEND                                                          | ER BLOG START TAE      | KWONDO FOR KLUBBER FO    | DR UDØVER FIND |
|----------------------------------------------------------------------------------------------------|-----------------------------------------------------------------|------------------------|--------------------------|----------------|
| FORSIDE • MEDLEMSOMRÅDE • GRADUERINGER                                                                         | 2                                                               |                        |                          |                |
|                                                                                                    |                                                                 |                        | Medlemsområde            |                |
| Marker de medlemmer du ønsker at godkende gra<br>Note: Klik på pavaet for at se bæltebistorikl                 | duering for. Husk at vælge den rigtige                          | e bæltegrad.           | ine die moonin due       |                |
|                                                                                                    |                                                                 |                        | Arrangementer<br>Nyheder |                |
| markeringen viser aeres huværende gråd.                                                                        |                                                                 |                        | Log af                   |                |
| Navn                                                                                                    | Nuværende                                                       | Graduering             |                          |                |
| 900001, TU1 Klubleder (Turnering 1)                                                                            | 8. DAN, 14-09-2018                                              | 9. DAN ~               |                          |                |
|                                                                                                    |                                                                 |                        |                          |                |
| 900002, TU1 Person 1 (Turnering 1)                                                                             | 2. DAN, 14-09-2018                                              | -                      |                          |                |
| 900002, TU1 Person 1 (Turnering 1)                                                                             | 2. DAN, 14-09-2018<br>5. DAN, 14-09-2018                        | 6. DAN ~               |                          |                |
| 900002, TU1 Person 1 (Turnering 1)<br>208522, TU1 Person 2 (Turnering 1)<br>900004, TU1 Person 4 (Turnering 1) | 2. DAN, 14-09-2018<br>5. DAN, 14-09-2018<br>10. DAN, 14-09-2018 | 6. DAN ~<br>Hvid MON ~ |                          |                |
| 900002, TU1 Person 1 (Turnering 1)<br>208522, TU1 Person 2 (Turnering 1)<br>900004, TU1 Person 4 (Turnering 1) | 2. DAN, 14-09-2018<br>5. DAN, 14-09-2018<br>10. DAN, 14-09-2018 | 6. DAN ~<br>Hvid MON ~ |                          |                |

#### Det ser således ud:

| (4) Facebook Godkend                         | X 🗅 Danku              | rser & graduering   A $+$ $\vee$  |                           |             |         | -      | ۵    | × |
|----------------------------------------------|------------------------|-----------------------------------|---------------------------|-------------|---------|--------|------|---|
| > O @ A https://www.taekwondo.dk/m           | nedlem som raade/gradu | eringer/godkend/?guid=184e309b-50 | 39-49c1-aa6b-2721da3f84f6 |             |         | £= 12. | ß    |   |
|                                              |                        | KALEND                            | ER BLOG START TAEKWONDO   | FOR KLUBBER | FOR UDØ | /ER    | FIND |   |
| FORSIDE • MEDLEMSOMRÅDE • GRADUE             | ERINGER                |                                   |                           |             |         |        |      |   |
|                                              |                        |                                   |                           | ×           |         |        |      |   |
|                                              | Bæltegrad              | er                                |                           |             |         |        |      |   |
| Marker de medlemmer du ønsker at aodk        | Dato                   | Grad                              | Gradueret af              | emsområde   | 5       |        |      |   |
| Note: Klik på navnet for at se bæltehistorik | 14-09-2018             | 8. DAN                            | Carsten A Pedersen        | menter      |         |        |      |   |
| Markeringen viser deres nuværende grad       | 14-09-2018             | Sort MON                          | Carsten A Pedersen        | r           |         |        |      |   |
|                                              | 13-09-2018             | Hvid MON                          | TU1 Klubleder             |             |         |        |      |   |
| Navn                                         |                        |                                   |                           |             |         |        |      |   |
| 900001, TU1 Klubleder (Turnering 1)          |                        |                                   |                           |             |         |        |      |   |
| 900002, TU1 Person 1 (Turnering 1)           |                        |                                   |                           |             |         |        |      |   |
| 208522, TU1 Person 2 (Turnering 1)           |                        |                                   |                           |             |         |        |      |   |
| 900004, TUI Person 4 (Turnering 1)           |                        |                                   |                           |             |         |        |      |   |
|                                              | 2                      |                                   |                           |             |         |        |      |   |
|                                              |                        |                                   |                           |             |         |        |      |   |
|                                              |                        | 14-09-2018                        |                           |             |         |        |      |   |

Dansk Taekwondo Forbund

Vælg person og ny grad.

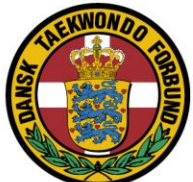

# Tryk Godkend

|                                                                                                    |                                             | KALEND     | DER BLOG ST | TART TAEKWONDO FOR KLUBB | ER FOR UDØVER FINE |
|----------------------------------------------------------------------------------------------------|---------------------------------------------|------------|-------------|--------------------------|--------------------|
| FOF                                                                                                    | ISIDE • MEDLEMSOMRÅDE • GRADUERINGER        |            |             |                          |                    |
| Marker de medlemmer du ønsker at godkende graduering for. Husk at vælge den rigtige bæltegrad. Markeringen viser deres nuværende grad. Deltagere Markeringen viser deres nuværende grad. Deltagere |                                             |            |             |                          | råde               |
|                                                                                                    | Navn                                        | Grad       | Gradueret   | Arrangementer            |                    |
|                                                                                                    | <i>209239</i> , Jan Jørgensen<br>Redaktør   | - ~        | -           | Nyheder<br>Log af        |                    |
|                                                                                                    | <i>900002</i> , TU1 Person 1<br>Turnering 1 | 5. KUP ~   | -           |                          |                    |
|                                                                                                    | 208522, TU1 Person 2<br>Turnering 1         | 10. KUP 🗸  |             |                          |                    |
| Gra                                                                                                    | dueret af                                   | Dato       |             |                          |                    |
| τι                                                                                                    | J1 Klubleder                                | 03-09-2018 | GODKEND     |                          |                    |
|                                                                                                    |                                             |            |             |                          |                    |

Tryk Godkend

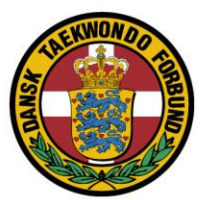

Note:

Når der er trykket "Godkend", bliver de valgte/afkrydsede godkendt (og dermed låst for denne graduering).

Herunder kan ses at "Person 2" er låst, men der kan fortsættes med de andre personer.

Først når man godkender dem, bliver de låst.

| markeningen viser deres noværende grad. |                     |                     | Log af |  |
|-----------------------------------------|---------------------|---------------------|--------|--|
| Mavn                                    | Nuværende           | Graduering          |        |  |
| 900001, TU1 Klubleder (Turnering 1)     | 8. DAN, 14-09-2018  | 9. DAN $\checkmark$ |        |  |
| 900002, TU1 Person 1 (Turnering 1)      | 2. DAN, 14-09-2018  |                     |        |  |
| 208522, TU1 Person 2 (Turnering 1)      | 5. DAN, 14-09-2018  | 6. DAN ~            |        |  |
| 900004, TU1 Person 4 (Turnering 1)      | 10. DAN, 14-09-2018 | Hvid MON V          |        |  |
| Gradueret af                            | Dato                |                     |        |  |
| Jan Jørgensen                           | 14-09-2018          | GODKEND             |        |  |
|                                         |                     |                     |        |  |

Note:

Hvis du har lavet fejl i valget af bæltegrad og afkrydset personen og trykket godkend skal du kontakte sekretariatet for at få det rettet.